# How to change the super administrator of my Fracttal account?

help2.fracttal.com/hc/en-us/articles/25150008056461-How-to-change-the-super-administrator-of-my-Fracttal-account

Remember that a super administrator refers to a role within the Fracttal One software that has the highest level of privileges and access. This role is responsible for the complete and unrestricted management of the system.

| Configuración                                                                                                    |                                |                         |                 | Ver                                      | sión anterior 🕤 🔀                   | <b>% FE</b> ~ |
|----------------------------------------------------------------------------------------------------|--------------------------------|-------------------------|-----------------|------------------------------------------|-------------------------------------|---------------|
| Activación Fracttal - Español - 477                                                                                                    |                                |                         |                 |                                          |                                     | Guardar       |
| General                                                                                                    |                                | CUENTAS DE USUARIOS     |                 | _                                        | PERMISOS                            |               |
| Cuentas de Usuarios                                                                                                    | Cuentas de Usuarios<br>30 / 30 | Cuentas Técr<br>10 / 10 | nico limitado   | Cuentas de solicitudes<br>11 / Ilimitado | Cuentas de solo le<br>4 / Ilimitado | ctura         |
| š≘ Módulos                                                                                                    |                                |                         |                 |                                          | ć                                   | ) = - :       |
| Interest States States Stat | Email<br>⊐                     | Tip<br>_                | oo de usuario   | Perfil<br>⊣                              | Grupo de Permisos<br>⊣              | Jerificado    |
| Catálogos Auxiliares                                                                                                    | mrocio@fracttal.com            | Re                      | ecursos Humanos | Súper Administrador                      | Administrador                       | Si            |

## Procedure to Change the Super Administrator

To change the super administrator follow these 3 simple steps:

### 1. Verification of the new Super Administrator:

Make sure that the person who is going to be the new SUPER\_ADMIN is not created in the Fracttal One platform. That is, it should not be added in the Human Resources or Third Party module (Initially).

#### How to verify this?

• Simply click on the main menu.

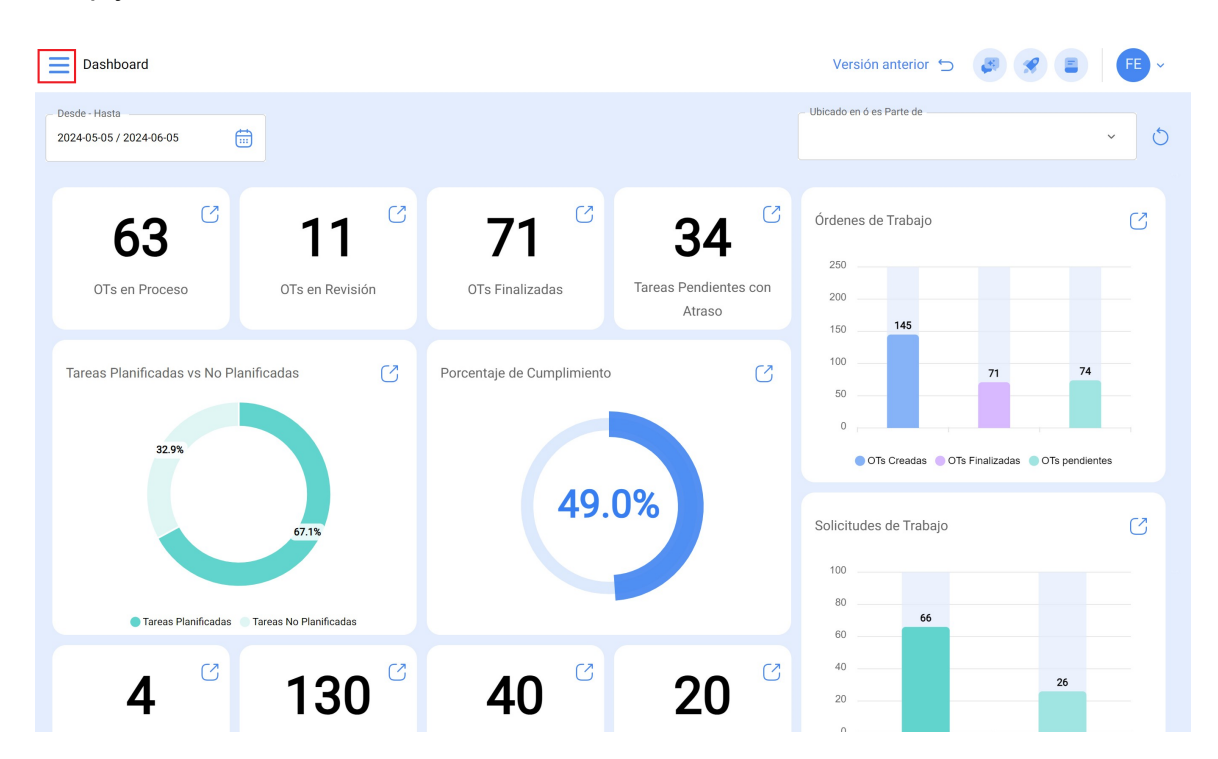

#### • Click on the catalog module

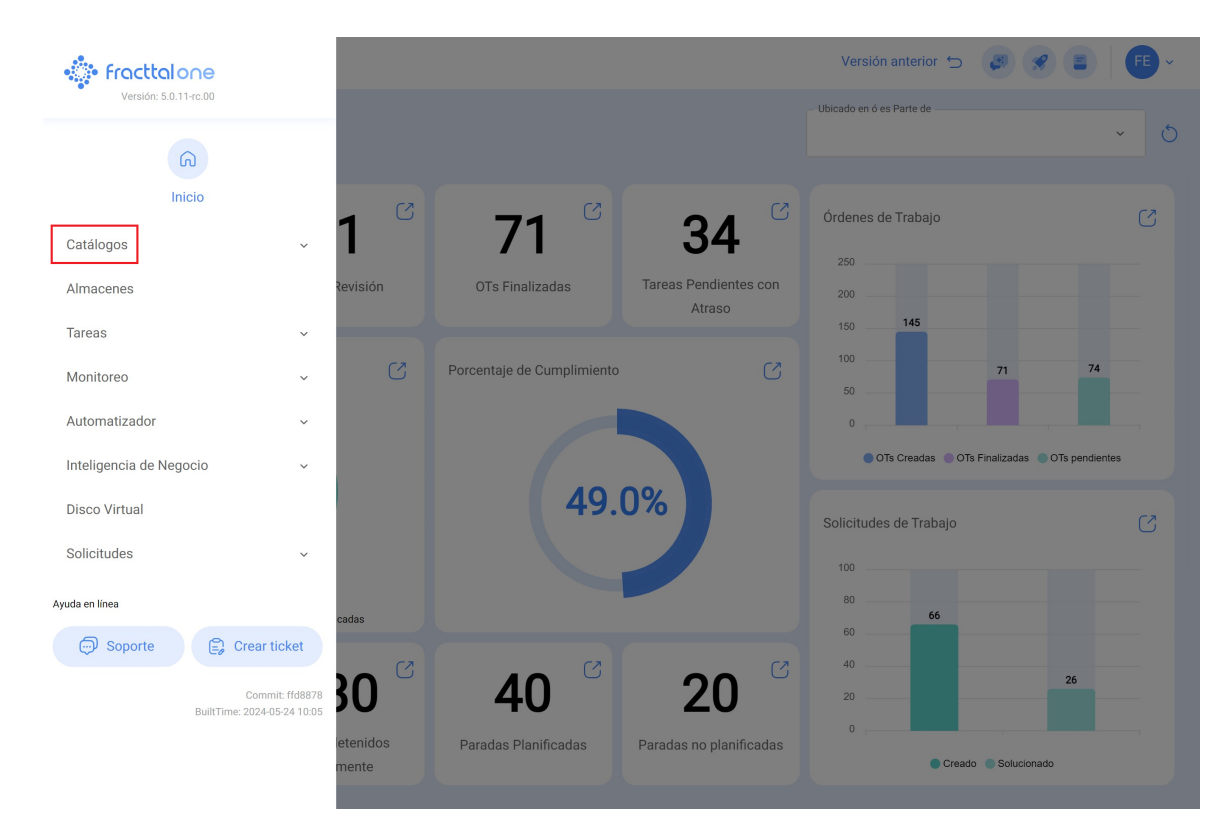

#### • Click on Human Resources.

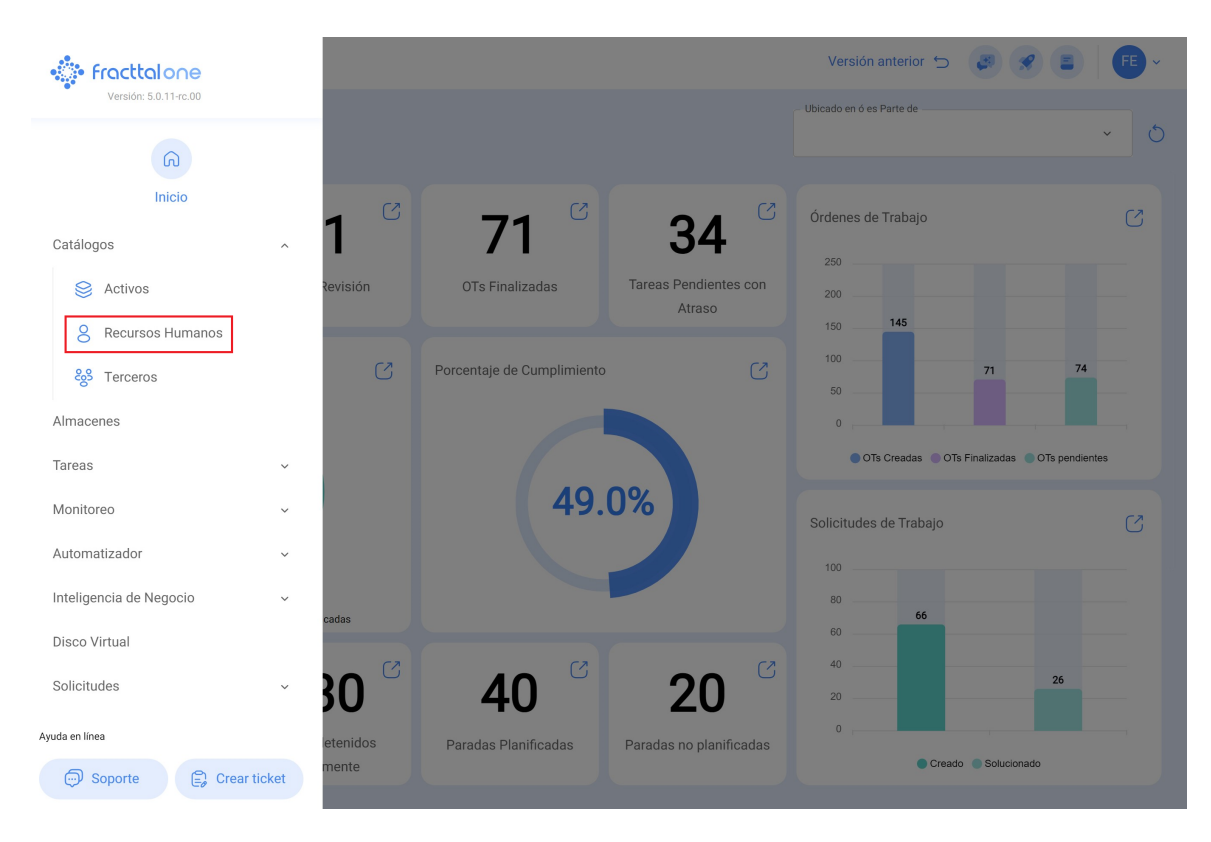

## • Then click on the option "Filter".

| Recursos Human      | os    |        |              | Q Buscar                 | Versión anterior 🕤 |                            |
|---------------------|-------|--------|--------------|--------------------------|--------------------|----------------------------|
| Habilitado          | Teams | Cuenta | Código       | Nombres                  | Apellidos          | Ó 🚖 ♀ :<br>Clasificación 1 |
| 🗋 Si                | Si    | No     |              | 1128273522               |                    | ALEXANDER SANCH            |
| 🗋 Si                | Si    | Si     |              | Abelardo 123             |                    |                            |
| 🗋 Si                | No    | Si     |              | ADRIÁN ÁVALOS HAL        |                    |                            |
| 🗋 Si                | Si    | No     |              | Adrian                   | Vargas             |                            |
| 🗋 Si                | Si    | No     |              | Aguardando reprogramação |                    |                            |
| O Si                | No    | No     | 763283-0     | AGUSTINA                 | IRISARRI           | Analista                   |
| 🗋 Si                | No    | No     |              | Alberto                  |                    |                            |
| Si                  | Si    | No     | 463563       | ALBERTO                  | FERNANDEZ          |                            |
| Si                  | Si    | No     | dsf4ds56f456 | alberto ferreira         |                    |                            |
| Si                  | Si    | No     | id_1546      | Aldo                     | Betancourt         | Ingeniero                  |
| 🗋 Si                | Si    | No     |              | ALDO                     | GUERRA             |                            |
| O Si                | No    | Si     |              | Alejandra Ocampo         |                    |                            |
| 🗋 Si                | Si    | No     |              | Alejandro CMG            |                    |                            |
| Mostrando 50 de 304 |       |        |              |                          |                    | +                          |

|              | Q Buscar               | ← Filtrar                   |
|--------------|------------------------|-----------------------------|
|              |                        | Buscar                      |
| Código<br>J  | Nombres                | Nombres                     |
|              | 1128273522             | Apellidos                   |
|              | Abelardo 123           | Galetrot                    |
|              | ADRIÁN ÁVALOS HAL      | Clasificación 1             |
|              | Adrian                 | Buscar                      |
|              | Aguardando reprogramaç | Clasificación 2<br>Buscar   |
| 763283-0     | AGUSTINA               | C Email                     |
|              | Alberto                | Frama@et.com                |
| 463563       | ALBERTO                | Localización                |
| dsf4ds56f456 | alberto ferreira       | Buscal                      |
| id_1546      | Aldo                   | Valor Hora Ordinaria Buscar |
|              | ALDO                   | Horario laboral             |
|              | Alejandra Ocampo       | Buscar                      |
|              | Alejandro CMG          | Dirección Buscar            |
|              |                        | Borrar Filtros              |

• Then type the data of the person you want to add as super administrator and click on apply filters.

**Note:** Remember that data such as email, ID or full names must NOT match.

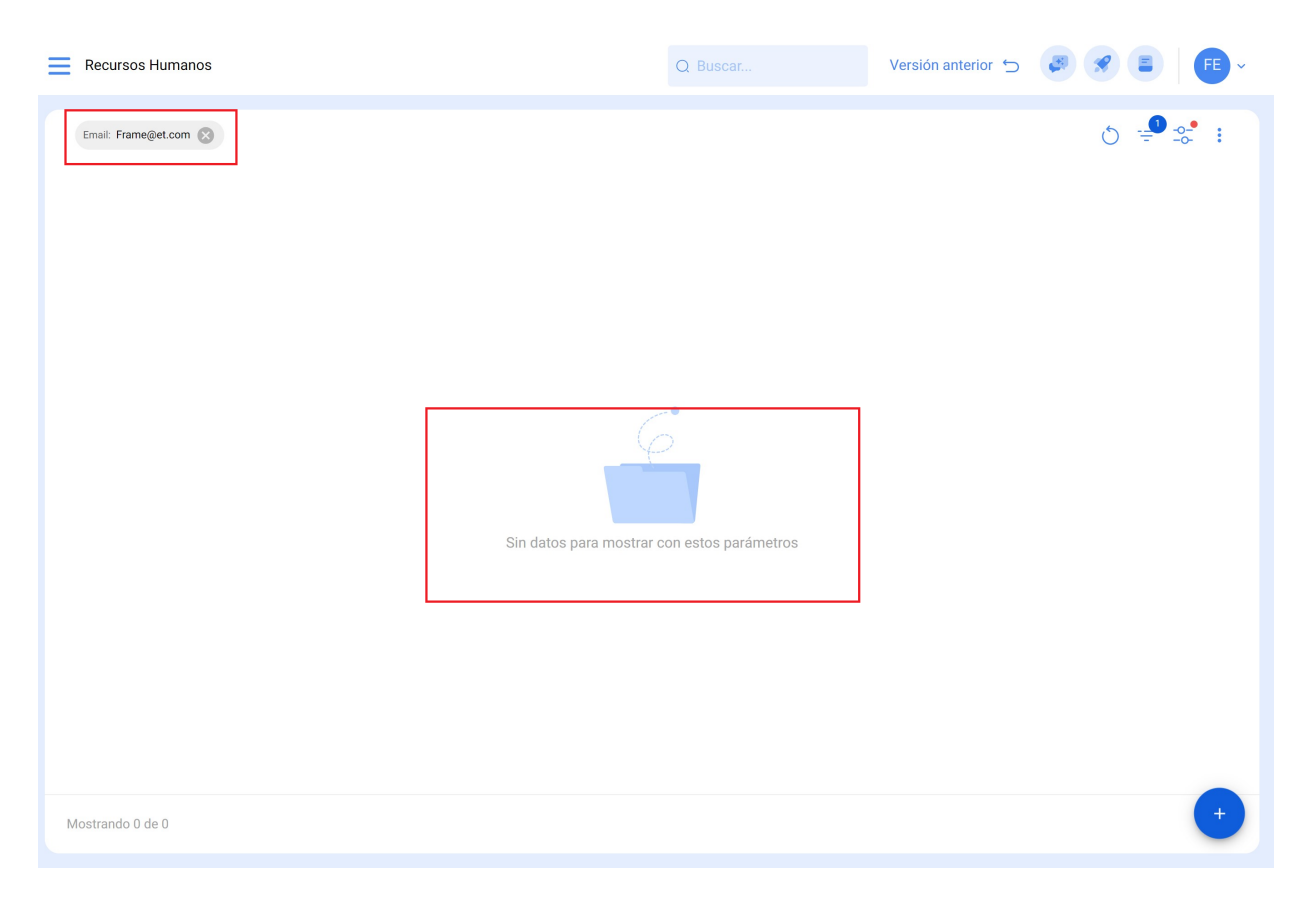

## Perform the same procedure from the third party module:

| 🔅 fracttalone               |           |                            |                         | Versión anterior 🕤 😺 🔗 📳 🗍                 | FE ~       |
|-----------------------------|-----------|----------------------------|-------------------------|--------------------------------------------|------------|
| Versión: 5.0.11-rc.00       |           |                            |                         | - Ubicado en ó es Parte de                 | 6          |
| ଜ                           |           |                            |                         | ×                                          |            |
| Inicio                      | - (3)     | G                          | (3)                     | Órdanas da Trabaja                         | <b>C</b> Z |
| Catálogos ^                 | 1         | 71                         | 34                      |                                            |            |
| Sectivos                    | Revisión  | OTs Finalizadas            | Tareas Pendientes con   | 200                                        |            |
| 8 Recursos Humanos          |           |                            | Atraso                  | 150 145                                    |            |
| జ్రి Terceros               | C         | Porcentaje de Cumplimiento | S                       | 100 <b>71 74</b><br>50 <b>9</b>            |            |
| Almacenes                   |           |                            |                         | 0,,                                        |            |
| Tareas ~                    |           |                            |                         | OTs Creadas OTs Finalizadas OTs pendientes |            |
| Monitoreo ~                 |           | 49.                        | 0%                      | Solicitudes de Trabajo                     | 3          |
| Automatizador ~             |           |                            |                         | 100                                        |            |
| Inteligencia de Negocio 🛛 🗸 | aadaa     |                            |                         | 80 66                                      |            |
| Disco Virtual               | cauas     |                            |                         | 60                                         |            |
| Solicitudes ~               | 30 🖂      | 40                         | 20                      | 20 26                                      |            |
| Ayuda en línea              | letenidos | Paradas Planificadas       | Paradas no planificadas | 0 ,                                        |            |
| 🗇 Soporte 😩 Crear ticket    | mente     |                            |                         | Creado Solucionado                         |            |

The result should be the same.

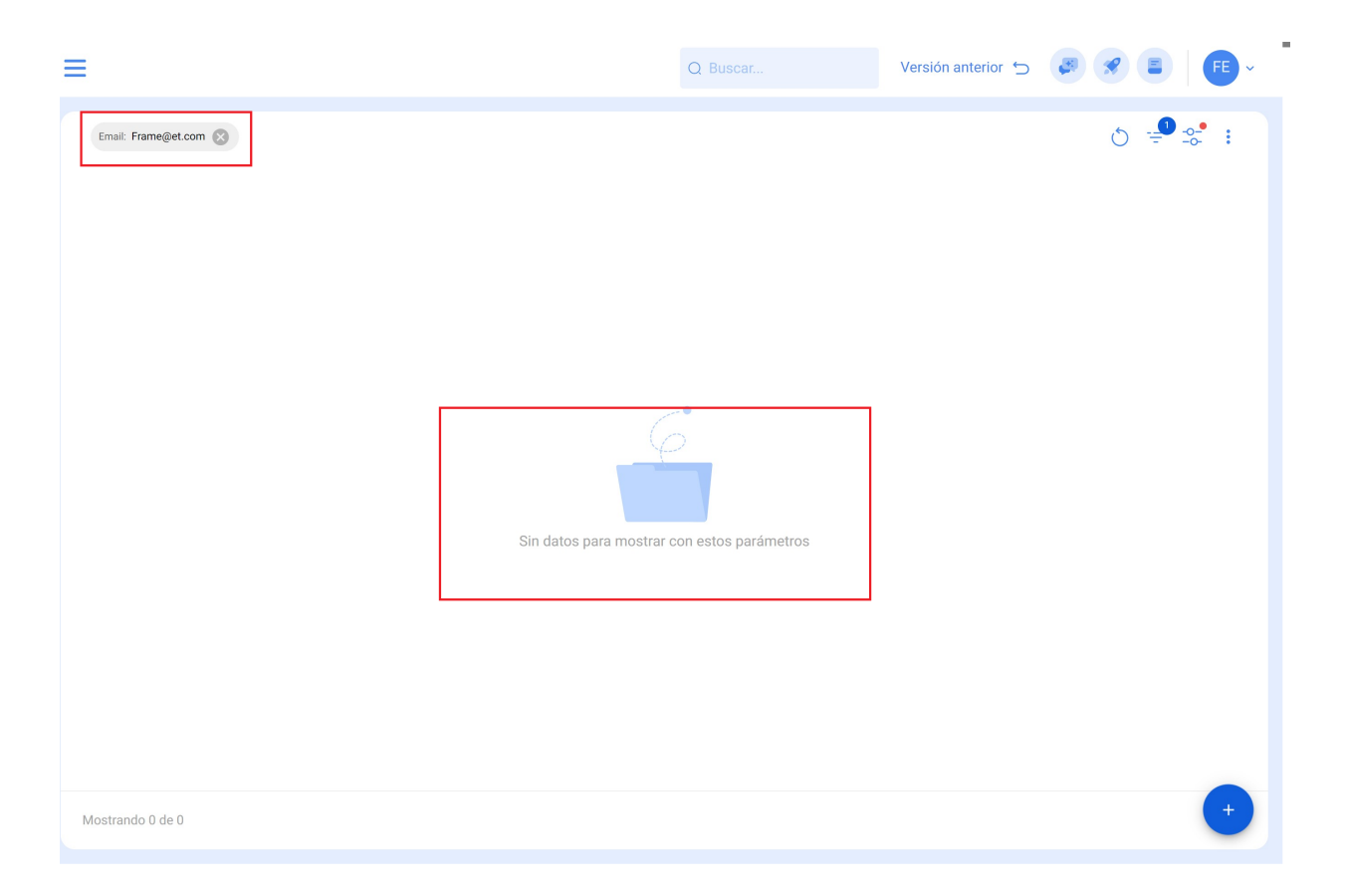

## 2. Updating of the current Superadministrator's Data:

• Go to the Human Resources module

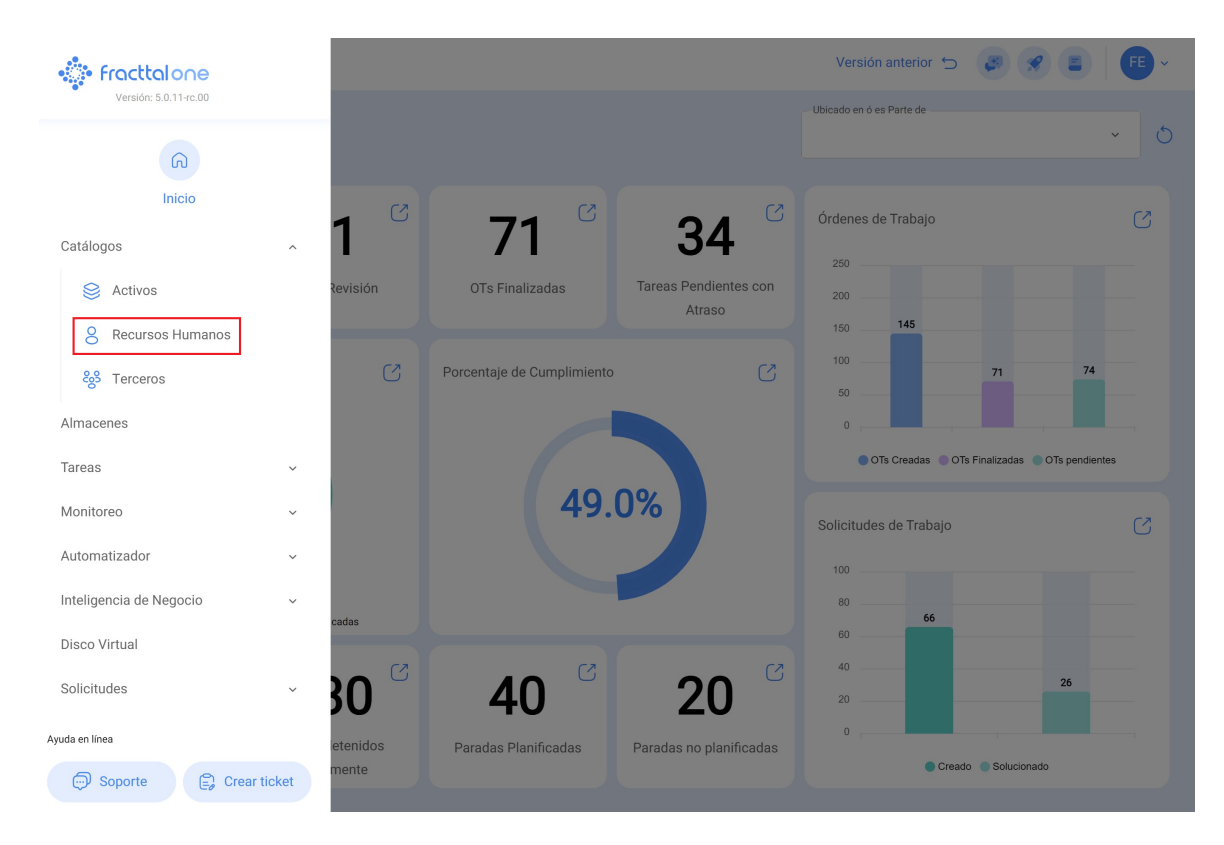

• Click on filter

| Recursos Human      | os    |        |              | Q Buscar                 | Versión anterior 🕤 | 3 3 E   FE -    |
|---------------------|-------|--------|--------------|--------------------------|--------------------|-----------------|
| Habilitado          | Teams | Cuenta | Código       | Nombres                  | Apellidos          | Clasificación 1 |
| Si                  | Si    | No     |              | 1128273522               |                    | ALEXANDER SANCH |
| Si                  | Si    | Si     |              | Abelardo 123             |                    |                 |
| Si                  | No    | Si     |              | ADRIÁN ÁVALOS HAL        |                    |                 |
| C Si                | Si    | No     |              | Adrian                   | Vargas             |                 |
| Si                  | Si    | No     |              | Aguardando reprogramação |                    |                 |
| Si                  | No    | No     | 763283-0     | AGUSTINA                 | IRISARRI           | Analista        |
| 🗋 Si                | No    | No     |              | Alberto                  |                    |                 |
| C Si                | Si    | No     | 463563       | ALBERTO                  | FERNANDEZ          |                 |
| ) Si                | Si    | No     | dsf4ds56f456 | alberto ferreira         |                    |                 |
| ) Si                | Si    | No     | id_1546      | Aldo                     | Betancourt         | Ingeniero       |
| 🗋 Si                | Si    | No     |              | ALDO                     | GUERRA             |                 |
| Si                  | No    | Si     |              | Alejandra Ocampo         |                    |                 |
| Si                  | Si    | No     |              | Alejandro CMG            |                    |                 |
| Mostrando 50 de 304 |       |        |              |                          |                    | +               |

• Filter the data of the current super administrator, preferably filter by email and then click on apply filters.

|          | Q Buscar      | ← Filtrar                        |       |                     |
|----------|---------------|----------------------------------|-------|---------------------|
|          |               | Cuenta                           |       |                     |
| digo     | Nombres       | ТОДО                             | SI    | NO                  |
|          | Elkin Alfons  | Código                           |       |                     |
|          | Elkin Alfonso | Nombres                          |       |                     |
|          | ELKIN ALFONSO | Buscar                           |       |                     |
| 14857854 | Elkin         | Apellidos<br>Buscar              |       |                     |
|          |               | Clasificación 1 ————<br>Buscar   |       |                     |
|          |               | Clasificación 2<br>Buscar        |       |                     |
|          |               | Email<br>elkinalfonso@gmai       | l.com |                     |
|          |               | Localización Buscar              |       |                     |
|          |               | Valor Hora Ordinaria —<br>Buscar |       |                     |
|          |               | Horario laboral                  |       |                     |
|          |               | Borrar Filtr                     | os    | \Xi Aplicar Filtros |

• Then click on the profile.

| Recursos Human         | os         |        |        | Q Buscar      | Versión anterior 🕤 | <b>F S E F •</b> |
|------------------------|------------|--------|--------|---------------|--------------------|------------------|
| Email: elkinalfonso@gn | nail.com 🛞 |        |        |               |                    | j <u>-</u> :     |
| Habilitado             | Teams      | Cuenta | Código | Nombres       | Apellidos          | Clasificación 1  |
| 🗋 Si                   | No         | No     |        | ELKIN ALFONSO | MONTOYA PEREZ      |                  |
|                        |            |        |        |               |                    |                  |
|                        |            |        |        |               |                    |                  |
|                        |            |        |        |               |                    |                  |
|                        |            |        |        |               |                    |                  |
|                        |            |        |        |               |                    |                  |
|                        |            |        |        |               |                    |                  |
|                        |            |        |        |               |                    |                  |
|                        |            |        |        |               |                    |                  |
|                        |            |        |        |               |                    |                  |
|                        |            |        |        |               |                    |                  |
|                        |            |        |        |               |                    |                  |
| Mostrando 1 de 1       |            |        |        |               |                    | +                |

• Delete their name and email information.

| Recursos Humanos            |                                |                  | Versión anterior 🕤                                 | 3 3 E F |
|-----------------------------|--------------------------------|------------------|----------------------------------------------------|---------|
| ELKIN ALFONSO MONTOYA PEREZ |                                |                  |                                                    | Guardar |
|                             | ELKIN ALFONSO                  |                  | Apellidos<br>MONTOYA PEREZ                         |         |
|                             | Código                         |                  | Email elkinalfonso@gmail.com                       |         |
| Habilitado                  | Clasificación 1                | ~ 🛞              | Clasificación 2                                    | ~       |
|                             | Dirección                      |                  |                                                    |         |
| General                     | CL 78#54-32                    | Busca en el mapa | ٩                                                  | 1       |
| Formulario Personalizado    | Ciudad                         |                  |                                                    |         |
| Search Asignaciones         | Departamento / Estado / Región |                  |                                                    |         |
| ⊘ Adjuntos                  | ANTIOQUIA                      | 4                | Fracttal   Software de<br>mantenimiento   IoT   Al |         |
| 😑 Gestión Documental        | COLOMBIA                       |                  |                                                    |         |
| 8 Teams                     |                                | -                |                                                    |         |
|                             | Oddina kana                    |                  | Mana Catálita                                      |         |

• Then enter the new data of the new super administrator and click on save.

| Recursos Humanos                                             |                                                   |                 | Versión anterior 🕤                                                                | 3 8 E FE -                  |
|--------------------------------------------------------------|---------------------------------------------------|-----------------|-----------------------------------------------------------------------------------|-----------------------------|
| $\leftarrow^{ullet}$ ELKIN ALFONSO MONTOYA PEREZ             |                                                   |                 |                                                                                   | Guardar                     |
|                                                              | Nombres<br>Francisco de Jesús                     |                 | Apellidos<br>Sol Hernandez                                                        | Û                           |
| <b>@</b>                                                     | Código                                            |                 | Email<br>Franciscosol@gmail.com                                                   |                             |
| Habilitado                                                   | Clasificación 1<br>Tecnico                        | ~ ×             | – Clasificación 2 –                                                               | ~                           |
| Información     Tiene cambios pendientes por guardar!        | Cludad                                            | usca en el mapa | Q                                                                                 | []                          |
| <ul><li>General</li><li>➢ Formulario Personalizado</li></ul> | MEDELLIN Departamento / Estado / Región ANTIOQUIA |                 | Fractial   Software de                                                            |                             |
| S Asignaciones                                               | País<br>COLOMBIA                                  |                 | mantenimiento   101   Al                                                          |                             |
| Adjuntos                                                     |                                                   |                 |                                                                                   |                             |
| 😑 Gestión Documental                                         | Código Área                                       | ogle            | Net <b>Mapa</b> Satélite<br>Combinaciones de teclas <sup>®</sup> Datos del mapa @ | 2024 Google 2 m Condiciones |
| O) T                                                         |                                                   |                 |                                                                                   |                             |

# 3. Editing E-mail in Settings:

• Click on the menu located on the upper right hand side.

| Recursos Humanos                                              |                                    |                  | Versión anterior 🕤 🏼 🚑                                                          | 🛠 🔳 F -         |
|---------------------------------------------------------------|------------------------------------|------------------|---------------------------------------------------------------------------------|-----------------|
| <ul> <li>Francisco de Jesús Sol Hernandez</li> </ul>          |                                    |                  |                                                                                 | Guardar         |
|                                                               | Nombres<br>Francisco de Jesús      |                  | Apellidos<br>Sol Hernandez                                                      |                 |
| 6                                                             | Código                             |                  | Email<br>Franciscosol@gmail.com                                                 |                 |
| Habilitado                                                    | Clasificación 1<br>Tecnico         | ~ 🛞              | Clasificación 2                                                                 | ~               |
| O Durant                                                      | Dirección<br>CL 78#54-32           | Busca en el mapa | ٩                                                                               |                 |
| <ul> <li>General</li> <li>Formulario Personalizado</li> </ul> | Ciudad                             |                  |                                                                                 |                 |
| 😂 Asignaciones                                                | – Departamento / Estado / Región – |                  | •                                                                               |                 |
| Adjuntos                                                      | ANTIOQUIA                          | 4                | Fracttal   Software de mantenimiento   IoT   Al                                 |                 |
| 😑 Gestión Documental                                          | COLOMBIA                           | +                |                                                                                 |                 |
| 😚 Teams                                                       |                                    | -                |                                                                                 |                 |
|                                                               | Código Área                        | Google           | Net <b>Mapa</b> Satélite<br>Combinaciones de teclas Datos del mapa @2024 Google | 2 m Condiciones |
|                                                               | - Latitud                          |                  | - Longitud                                                                      |                 |
|                                                               | -33,4263375                        |                  | -70,6121675                                                                     |                 |

• Click on the Configurations module.

| Francisco de Jesús Sol Hernandez     Fabián Ellecer Montoya Fonne-<br>fabian.montoya@fracttal.com<br>Activación Fracttal - Español - 4       Nombres     FE       Francisco de Jesús     Sol Hernandez       Qué hay de nuevo? | ra |
|----------------------------------------------------------------------------------------------------|----|
| Nombres         Configuración           Francisco de Jesús         Sol Hernandez         ¿Qué hay de nuevo?                                                                                                    | // |
| Lenguale                                                                                                    | ŭ  |
| Código Franciscosol@gmail. Modo Oscuro                                                                                                    |    |
| Habilitado     Clasificación 1     Ayuda y Soporte Técnico       Habilitado     Tecnico     ~ (※)                                                                                                    | ř  |
| Dirección Cerrar Sesión                                                                                                    |    |
| G General CL 78#54-32 Busca en el mapa Q                                                                                                    | 5  |
| Formulario Personalizado                                                                                                    |    |
| Se Asignaciones                                                                                                    |    |
| ANTIOQUIA                                                                                                    |    |
| Gestión Documental     País     COLOMBIA                                                                                                    |    |

• Click on "User Accounts".

| ≡ c       | onfiguración                |                                |           |                   |                                    | Versión anteri              | ior 🕤 🦪 🔗 👎 ~                            |
|-----------|-----------------------------|--------------------------------|-----------|-------------------|------------------------------------|-----------------------------|------------------------------------------|
| Activacio | ón Fracttal - Español - 477 |                                |           |                   |                                    |                             | Guardar                                  |
| 6         | General                     |                                | Código —  | No                | mbre                               | iol 477                     |                                          |
| Ť         | Calendario Laboral          |                                | Email —   | 23430789 AC       | Moneda                             |                             | Separador de miles                       |
| \$E       | Módulos                     |                                | fracttal@ | )fracttal.com     | Mexican Peso                       | ~ (×)                       | (.) El carácter utilizado es un pu       |
| ٩         | Financiero                  | Dirección                      |           | Busca en el map   | a Q                                |                             |                                          |
| Ē         | Catálogos Auxiliares        | Calle de San Jose Artesano, 12 |           |                   |                                    |                             |                                          |
| 2         | Gestión Documental          | Ciudad Alcobendas              |           |                   |                                    |                             |                                          |
| 8         | Log de Transacciones        | Departamento / Estado / Región |           |                   |                                    | Fracttal Mé                 | xico                                     |
| <u>(</u>  | Seguridad                   | Madrid                         |           | <u>~</u>          |                                    |                             |                                          |
| G         | Conexiones API              | País<br>España                 |           | Ŧ                 |                                    |                             |                                          |
|           | Portal de Invitados         | Código Área                    |           | -                 |                                    |                             |                                          |
| 2         | Cuenta                      | 28108                          |           | Google Combina    | ciones de teclas Datos del mapa ©2 | Satélite<br>024 INEGI 2 m ∟ | Condiciones Informar un error en el mapa |
|           |                             | Zonas horarias UTC             | ~ 🛞       | Latitud 19,493345 |                                    | -99,1323                    | 2                                        |

• Click on "Filter" and search for the new name you just added in step 2.

| Configuración                       |                     |                                          | Versiór                | n anterior 🕤 😝    | 🔗 F ×            |
|-------------------------------------|---------------------|------------------------------------------|------------------------|-------------------|------------------|
| Activación Fracttal - Español - 477 |                     |                                          |                        |                   | Guardar          |
| General                             |                     | 285<br>CUENTAS DE USUARIOS               |                        | PERMISOS          |                  |
| Section Cuentas de Usuarios         | Cuentas de Usuarios | Cuentas Técnico limitado                 | Cuentas de solicitudes | Cuentas de solo l | ectura           |
| Calendario Laboral                  | 30 / 30             | 10 / 10                                  | 11 / Ilimitado         | 4 / Ilimitado     |                  |
| š≘ Módulos                          |                     |                                          |                        | (                 | 5 = % :          |
| Inanciero                           | Habilitado          | Nombre 个                                 | Email                  |                   | Tipo de usuario  |
| Catálogos Auxiliares                | Si                  | Abelardo 123                             | alxis.silva@carrier.0  | com               | Recursos Humanos |
| - Gestión Documental                | Si                  | ADRIÁN ÁVALOS HAL                        | avalosag@halmex.       | com.mx            | Recursos Humanos |
|                                     | 🗋 Si                | Alejandra Ocampo                         | alejandrao@abclog      | jistica.mx        | Recursos Humanos |
| Cog de Transacciones                | Si                  | Alexander FJ (Pruebas)                   | alexanderfuentesj@     | ฏgmail.com        | Terceros         |
| ol Seguridad                        | 🗋 Si                | Alexander   GP:Solicitante Extendido REM | afjpruebas@gmail.      | com               | Recursos Humanos |
| Conexiones API                      | C Si                | Alexander Sanchez                        | alexander.sanchez(     | @fracttal.com     | Recursos Humanos |
| Portal de Invitados                 | Si                  | Alex Sanchez                             | sanchez.alexander.     | esp@fracttal.com  | Recursos Humanos |
| Q Cuenta                            | 🗋 Si                | ANAY PENICHE                             | apeniche@avasa.co      | om.mx             | Recursos Humanos |
|                                     | C Si                | Andres FC                                | andres10fc@gmail       | .com              | Recursos Humanos |
|                                     | Mostrando 50 de 55  |                                          |                        |                   | +                |

|                                 | ← Filtrar                       |          |                         |
|---------------------------------|---------------------------------|----------|-------------------------|
|                                 | Habilitado                      |          |                         |
|                                 | торо                            | SI       | NO                      |
| IOS                             | Nombre<br>Buscar                |          |                         |
| as Técnico limitado Cue<br>11 / | Email Buscar                    |          |                         |
|                                 | Tipo de usuario                 |          | ~                       |
| IAL                             | Perfil                          |          | ~                       |
| :bas)                           | Grupo de Permisos ———<br>Buscar |          |                         |
| icitante Extendido REM          | Verificado                      |          |                         |
| z                               | ТОДО                            | SI       | NO                      |
|                                 | Bloqueado                       |          |                         |
|                                 | TODO                            | SI       | NO                      |
|                                 |                                 | <b>\</b> | $\overline{\mathbf{v}}$ |
|                                 | Borrar Filtro                   | s        | Aplicar Filtros         |

• Once you find the profile, click on it.

| <b>=</b> c | onfiguración                |                                |                                     | Versión ant                              | erior 🕤 🌏 🔗 👎 -                          |
|------------|-----------------------------|--------------------------------|-------------------------------------|------------------------------------------|------------------------------------------|
| Activacio  | ón Fracttal - Español - 477 |                                |                                     |                                          | 🕞 Guardar                                |
| ົດ         | General                     |                                | ట్టి<br>CUENTAS DE USUARIOS         | Р                                        | ermisos                                  |
| 0¢         | Cuentas de Usuarios         | Cuentas de Usuarios<br>30 / 30 | Cuentas Técnico limitado<br>10 / 10 | Cuentas de solicitudes<br>11 / Ilimitado | Cuentas de solo lectura<br>4 / Ilimitado |
|            | Calendario Laboral          |                                |                                     |                                          | (5 -= °− :                               |
| \$E        | Módulos                     |                                |                                     |                                          | 0 = -0- :                                |
| 6)         | Financiero                  | Habilitado                     | Nombre 个                            | Email                                    | Tipo de usuario<br>⊣                     |
| E          | Catálogos Auxiliares        | Si                             | Gustavo Fonnegra Pérez              | fonnegraeliecermontoya                   | @gmail.com Recursos Humanos              |
| -          | Gestión Documental          |                                |                                     |                                          |                                          |
| 8          | Log de Transacciones        |                                |                                     |                                          |                                          |
| ଭ          | Seguridad                   |                                |                                     |                                          |                                          |
| G          | Conexiones API              |                                |                                     |                                          |                                          |
| 0          | Portal de Invitados         |                                |                                     |                                          |                                          |
| 2          | Cuenta                      |                                |                                     |                                          |                                          |
|            |                             |                                |                                     |                                          |                                          |
|            |                             |                                |                                     |                                          | •                                        |

• change the email address that appears and add the new email address corresponding to the NEW super administrator and then click on save

| Editar Cuenta de usuario                                                                                                |     |                              | Guard |
|----------------------------------------------------------------------------------------------------|-----|------------------------------|-------|
| Tipo de usuario<br>Recursos Humanos<br>Nombre                                                                           | 0   | Email Habilitan              | 10    |
| Perfil                                                                                                    | ~ 🗴 | Grupo de Permisos            |       |
| figuración del módulo de inicio de sesión predeterminado ) Permitir editar por el usuario Visualizar dashboard principa | ıl  | Mádulo<br>Órdenes de Trabajo | ×     |
| o Mostrar Activos asociados a<br>Localización//                                                                         |     |                              | ~     |
| as Opciones<br>) Autenticación únicamente mediante Single Sign-On<br>2 Recibir notificaciones al correo electrónico     |     |                              |       |

**IMPORTANT:** The procedure described above can only be performed directly by the super administrator active on the platform.

If the previous super administrator has left the company, the IT team of the requesting company must access the email account of the previous super administrator and change the password to continue with the process.